## How to Create a Rule to Block Out of Office Messages

Many email clients provide the option of creating rules to address email before it comes to your inbox. Due to the operation of State Bar e-lists you may be getting Out of Office messages that you wish to filter out from your email client.

Note: The following are special conditions you may wish to take into consideration *before* creating a rule for a State Bar e-list.

- If you rarely submit postings or responses to a particular e-list, you may not wish to create a rule.
- If you belong to a small e-list that is used for work on timely projects (such as board or committee e-lists), you may actually *want* to receive out of office messages.
- If you are not concerned about the phrase "out of office" appearing in a valid subject

There is a wide variety of email software that is used by our members. To provide an *example* of the logic one may use to create a rule, we present the following MS Outlook 2007 settings for blocking the out-of-office messages that are generated by individual State Bar e-lists. It is important to note that the actual *settings* for creating rules for all other email clients, such as Gmail or Hotmail, will be different. While this will not stop *all* Out of Office messages, it should stop *most* of them.

1. In Outlook, go to Tools>Rules and Alerts.

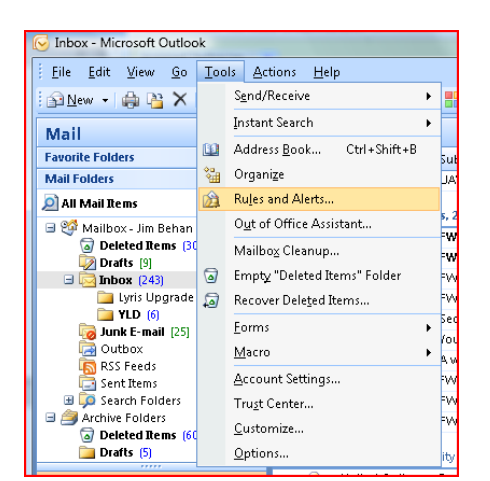

2. Select "New Rule".

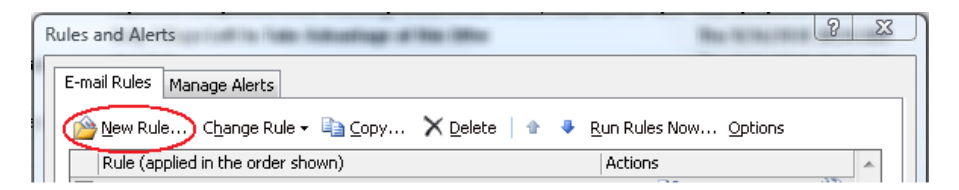

3. In the box called <u>Step 1: Select a Template</u>, select "*Move messages from someone to a folder*." Click NEXT

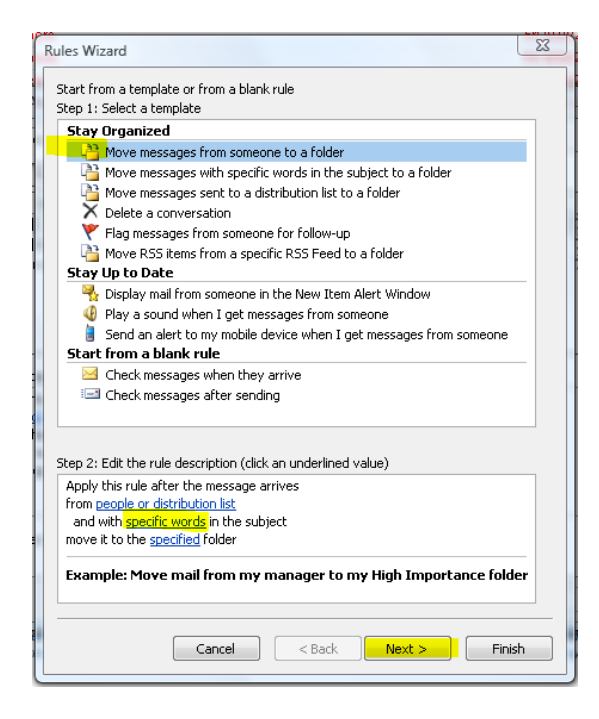

4. In the box called <u>Step 1: Select a Template</u> select"*with specific words in the subject*" and "*from people or distribution list*". Once you see that you have the two check marks, click on "*people or distribution list*" in the box called <u>Step 2: Edit the rule description</u>.

| Rules Wizard                                                                                                    | x  |
|----------------------------------------------------------------------------------------------------|----|
| Which condition(s) do you want to check?<br>Step 1: Select condition(s)                                                                                                    |    |
| ✓ with <u>specific words</u> in the subject                                                                                                    | *  |
| from people or distribution list     through the <u>specified</u> account     sent only to me     where my name is in the To box                                                                         |    |
| marked as importance     marked as <u>sensitivity</u> Hance for action                                                                                                    | =  |
| Indiges of or <u>where</u> my name is in the Cc box     where my name is in the To or Cc box     where my name is not in the To box     sent to people or distribution list                              |    |
| with <u>specific words</u> in the body<br>with <u>specific words</u> in the subject or body<br>with <u>specific words</u> in the message header<br>with <u>specific words</u> in the recipient's address |    |
| with <u>specific words</u> in the sender's address     assigned to <u>category</u> category                                                                                                    | Ŧ  |
| Step 2: Edit the rule description (click an underlined value)                                                                                                    |    |
| Apply this rule after the message arrives<br>from <u>people or distribution list</u><br>and with <u>specific words</u> in the subject<br>move it to the <u>specified</u> folder                          |    |
|                                                                                                    |    |
| Cancel < Back Next > Finit                                                                                                    | sh |

5. Enter the e-list email address (e.g. <u>famlaw@elists.wisbar.org</u>, yld@elists.wisbar.org). Click OK.

| e Address           |                 |                     | and the second second se | _     |
|---------------------|-----------------|---------------------|----------------------------------------------------------------------------------------------------|-------|
| Search: 🧕 Name only | More columns    | Address Book        |                                                                                                    |       |
|                     | Go              | Global Address List | <ul> <li>Advanced Find</li> </ul>                                                                                                    |       |
| Name                |                 | Title               | Business Phone                                                                                                    | ι     |
| SE A                |                 |                     |                                                                                                    |       |
| S. AK               |                 |                     |                                                                                                    | =     |
| S. AK               |                 |                     |                                                                                                    |       |
| 🥵 A:                |                 |                     |                                                                                                    |       |
| S. Ak               |                 |                     |                                                                                                    |       |
| 58 AI               |                 |                     |                                                                                                    |       |
| 55 A-               |                 |                     |                                                                                                    |       |
| 5 A                 |                 |                     |                                                                                                    |       |
| S. Ax               |                 |                     |                                                                                                    |       |
| AI                  |                 |                     |                                                                                                    |       |
| S AI                |                 |                     |                                                                                                    |       |
| S AI                |                 |                     |                                                                                                    |       |
| S AI                |                 |                     |                                                                                                    |       |
| Al Al               |                 |                     |                                                                                                    |       |
| Al Al               |                 |                     |                                                                                                    |       |
| S Ar                |                 |                     |                                                                                                    |       |
| S. At               |                 |                     |                                                                                                    |       |
| S AL                |                 |                     |                                                                                                    | -     |
| 21-1-1-1-1          | 111             | 1.1. m M            |                                                                                                    |       |
|                     |                 |                     |                                                                                                    |       |
| From -> (yid@el     | ists.wisbar.org |                     |                                                                                                    |       |
|                     |                 |                     |                                                                                                    | rel ] |

6. In the box called <u>Step 2: Edit the rule description</u>, click on the link "specific words" that will affect the subject. Add "Out of Office" (without the quotes). Click ADD, OK, and NEXT.

| Search Text                                                    | ? <mark>X</mark> |
|----------------------------------------------------------------|------------------|
| Specify words or phrases to search for in the subject or body: |                  |
| Out of Office                                                  | Add              |
| Search list:                                                   |                  |
| "Out of Office"                                                |                  |
|                                                                | Remove           |
|                                                                |                  |
| ОК                                                             | Cancel           |
|                                                                |                  |

7. In the box called <u>Step 1: Select action(s)</u>, select "stop processing more rules." Your list order will probably be different from what is shown below. In the box called Step 2: Edit the rule description, click on the link "specified" to determine the folder you want the Out of Office messages to go. In the example below, we are sending them to the Deleted Items folder. Click OK.

|                                                                                                    | ~        |
|----------------------------------------------------------------------------------------------------|----------|
|                                                                                                    |          |
| Step 1: Select action(s)                                                                                                    |          |
| stop processing more rules                                                                                                    |          |
| move it to the <u>specified</u> folder                                                                                                    |          |
| delete it                                                                                                    |          |
| permanently delete it                                                                                                    |          |
| move a copy to the <u>specified</u> folder                                                                                                    |          |
| forward it to people or distribution list                                                                                                    |          |
| redirect it to people or distribution list                                                                                                    |          |
| have server reply using <u>a specific message</u>                                                                                                    |          |
| Final feat message for follow up at this time                                                                                                    |          |
| clear the Message Flag                                                                                                    |          |
| clear message's categories                                                                                                    |          |
| mark it as <u>importance</u>                                                                                                    |          |
| play a sound                                                                                                    |          |
| start application                                                                                                    |          |
| Step 2: Edit the rule description (click an underlined value)                                                                                                    |          |
| Apply this rule after the message arrives                                                                                                    |          |
| from <u>vld@elists.wisbar.org</u>                                                                                                    |          |
| and with <u>Out of Office</u> in the subject<br>move it to the specified folder                                                                                                    |          |
| and stop processing more rules                                                                                                    |          |
|                                                                                                    |          |
|                                                                                                    |          |
|                                                                                                    | -        |
| Cancel < Back Next > Finish                                                                                                    | ר        |
|                                                                                                    |          |
|                                                                                                    |          |
|                                                                                                    |          |
| Pular Winned                                                                                                    | 23       |
| Rules Wizard                                                                                                    | 83       |
| Rules Wizard                                                                                                    | × (      |
| Rules Wizard                                                                                                    | × 1      |
| Rules Wizard Which condition(s) do you want to check? Step 1: Select condition(s) With specific words in the subject or body                                                                                                    | XX (     |
| Rules Wizard Which condition(s) do you want to check? Step 1: Select condition(s) With specific words in the subject or body Rules and Alerts                                                                                                    | <u> </u> |
| Rules Wizard Which condition(s) do you want to check? Step 1: Select condition(s) With specific words in the subject or body Rules and Alerts Choose a folder:                                                                                                    |          |
| Rules Wizard Which condition(s) do you want to check? Step 1: Select condition(s) With specific words in the subject or body Rules and Alerts Choose a folder: Choose a folder: OK                                                                                                    | X (      |
| Rules Wizard Which condition(s) do you want to check? Step 1: Select condition(s) With specific words in the subject or body Rules and Alerts Choose a folder: Choose a folder: |          |
| Rules Wizard Which condition(s) do you want to check? Step 1: Select condition(s) With specific words in the subject or body Rules and Alerts Choose a folder: Choose a folder: |          |
| Rules Wizard Which condition(s) do you want to check? Step 1: Select condition(s) With specific words in the subject or body Rules and Alerts Choose a folder: Choose a folder: |          |
| Rules Wizard Which condition(s) do you want to check? Step 1: Select condition(s) With specific words in the subject or body Rules and Alerts Choose a folder: Choose a folder: | 23       |
| Rules Wizard         Which condition(s) do you want to check?         Step 1: Select condition(s)         Image: Step 1: Select condition(s)         Image: Select condition(s)         Image: Sel                                                                                                    |          |
| Rules Wizard Which condition(s) do you want to check? Step 1: Select condition(s) With specific words in the subject or body Rules and Alerts Choose a folder: Choose a folder: | X        |
| Rules Wizard         Which condition(s) do you want to check?         Step 1: Select condition(s)         With specific words in the subject or body         Rules and Alerts         Choose a folder:         Choose a folder:         Choose a folder:         Calendar         Contacts         Deleted Items (30)         Drafts [9]         Inbox (243)         Journal         Journal         Journal         Juntes                                                                                                    | <u> </u> |
| Rules Wizard         Which condition(s)         Step 1: Select condition(s)         With specific words in the subject or body         Rules and Alerts         Choose a folder:         Choose a folder:         Calendar         Calendar         Contacts         Deleted Items (30)         Drafts [9]         Inbox (243)         Journal         Journal         Jouthox                                                                                                    |          |
| Rules Wizard         Which condition(s)         Step 1: Select condition(s)         With specific words in the subject or body         Rules and Alerts         Choose a folder:         Choose a folder:         Choose a folder:         Calendar         Contacts         Deleted Items (30)         Drafts [9]         Inbox (243)         Journal         Journal         Outbox         Outbox         RSS Feeds                                                                                                    |          |
| Rules Wizard         Which condition(s)         Iselect condition(s)         Rules and Alerts         Rules and Alerts         Choose a folder:         Choose a folder:         Calendar         Contacts         Deleted Items (30)         Drafts [9]         Inbox (243)         Journal         Journal         Outbox         Outbox         RSS Feeds         Sent Items                                                                                                    |          |
| Rules Wizard         Which condition(s)         Iselect condition(s)         Rules and Alerts         Rules and Alerts         Choose a folder:         Choose a folder:         Calendar         Contacts         Deleted Items (30)         Drafts [9]         Inbox (243)         Journal         Journal         Outbox         RSS Feeds         Sent Items         Tasks                                                                                                    |          |
| Rules Wizard         Which condition(s)         Iselect condition(s)         Rules and Alerts         Rules and Alerts         Choose a folder:         Choose a folder:         Calendar         Contacts         Deleted Items (30)         Drafts [9]         Inbox (243)         Journal         Journal         Outbox         RSS Feeds         Sent Items         Tasks                                                                                                    |          |
| Rules Wizard         Which condition(s)         Iselect condition(s)         With specific words in the subject or body         Rules and Alerts         Choose a folder:         Choose a folder:         Contacts         Contacts         Defeted Items (30)         Drafts [9]         Inbox (243)         Journal         Journal         Outbox         RSS Feeds         Sent Items         Step 1: YuDT in the subject         and with Out of Office in the subject or body                                                                                                    |          |
| Rules Wizard         Which condition(s)         Iselect condition(s)         With specific words in the subject or body         Rules and Alerts         Choose a folder:         Choose a folder:         Choose a folder:         Calendar         Contacts         Contacts         Defeted Items (30)         Drafts [9]         Inbox (243)         Journal         Journal         Outbox         RSS Feeds         Sent Items         Sent Items         An with Tyld? or "TyLD" in the subject         and with Out of Office in the subject or body         move it to the Deleted Items folder                                                                                                    | X        |
| Rules Wizard         Which condition(s)         Iselect condition(s)         With specific words in the subject or body         Rules and Alerts         Choose a folder:         Choose a folder:         Choose a folder:         Contacts         Contacts         Defeted Items (30)         Drafts [9]         Inbox (243)         Journal         Journal         Outbox         RSS Feeds         Sent Items         Tasks         Atting office in the subject or body         move it to the Deleted Items folder         and with Qut of Office in the subject or body         move it to the Deleted Items folder         and stop processing more rules                                                                                                    | X        |
| Rules Wizard         Which condition(s)         Iselect condition(s)         With specific words in the subject or body         Rules and Alerts         Choose a folder:         Choose a folder:         Choose a folder:         Calcadar         Calcadar         Cancel         Drafts [9]         Inbox (243)         Journal         Journal         Journal         Outbox         RSS Feeds         Sent Items         Tasks         Att "tod" or "TytD" in the subject         and with Qut of Office in the subject or body         move it to the Deleted Items folder         and stop processing more rules                                                                                                    | x        |
| Rules Wizard         Which condition(s)         I select condition(s)         With specific words in the subject or body         Rules and Alerts         Choose a folder:         Choose a folder:         Choose a folder:         Cancel         Contacts         Contacts         Contacts         Drafts [9]         Inbox (243)         Journal         Journal         Journal         Step 1: Select of Office in the subject         not with [ydd] or [YuD]" in the subject         and with [ydd] or Office in the subject or body         move it to the Deleted Items folder         and stop processing more rules                                                                                                    | X        |
| Rules Wizard         Which condition(s)         I Select condition(s)         With specific words in the subject or body         Rules and Alerts         Choose a folder:         Choose a folder:         Cancel         Drafts [9]         Inbox (243)         Journal         Journal         Journal         Jouthox         RSS Feeds         Sent Items         Tasks         A         With [Vid] or [Vid] in the subject         and with Out of Office in the subject or body         move it to the Deleted Items folder         and stop processing more rules                                                                                                    |          |

Once you have the essentials of your rule put together, it should read something like this.

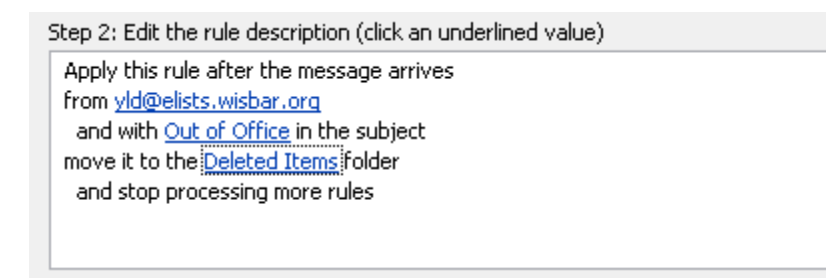

- 8. After you've clicked OK, click NEXT.
- 9. At Step 1: Select Exception(s), leave everything blank. Click NEXT

| Rules Wizard                                         | X |  |
|------------------------------------------------------|---|--|
| Are there any exceptions?                            |   |  |
| Step 1: Select exception(s) (if necessary)           |   |  |
| except if from people or distribution list           |   |  |
| except if the subject contains <u>specific words</u> |   |  |
| except through the <u>specified</u> account          |   |  |
| except if sent only to me                            |   |  |
| except where my name is in the To box                |   |  |

10. You are now ready to give the rule a name of you desire. In the following example, you can readily see that this rule is used to block Out of Office messages from the YLD list serve. Check "Turn on the rule" on and click FINISH.

| Rules Wizard                                                            |
|-------------------------------------------------------------------------|
| Finish rule setup.                                                      |
| Step 1: Specify a name for this rule                                    |
| YLD Out of Office messages deleted                                      |
| Step 2: Setup rule options                                              |
| Run this rule now on messages already in "Inbox"                        |
|                                                                         |
| Create this rule on all accounts                                        |
| Step 3: Review rule description (click an underlined value to edit)     |
| Apply this rule after the message arrives<br>from vld@elists,wisbar.org |
| and with <u>Out of Office</u> in the subject                            |
| and stop processing more rules                                          |
|                                                                         |
|                                                                         |
|                                                                         |
|                                                                         |
| Cancel < <u>B</u> ack <u>N</u> ext > Finish                             |